# How to find academic e-books? Library owned e-books

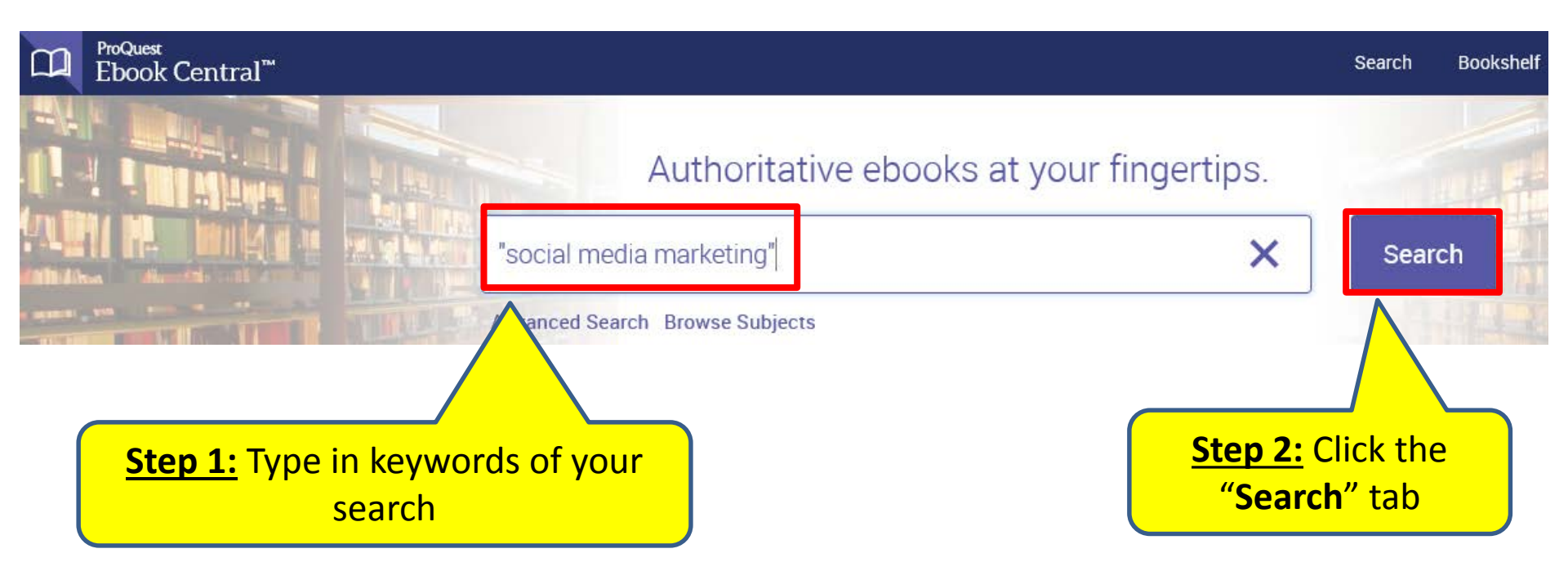

#### **Access specific chapters**

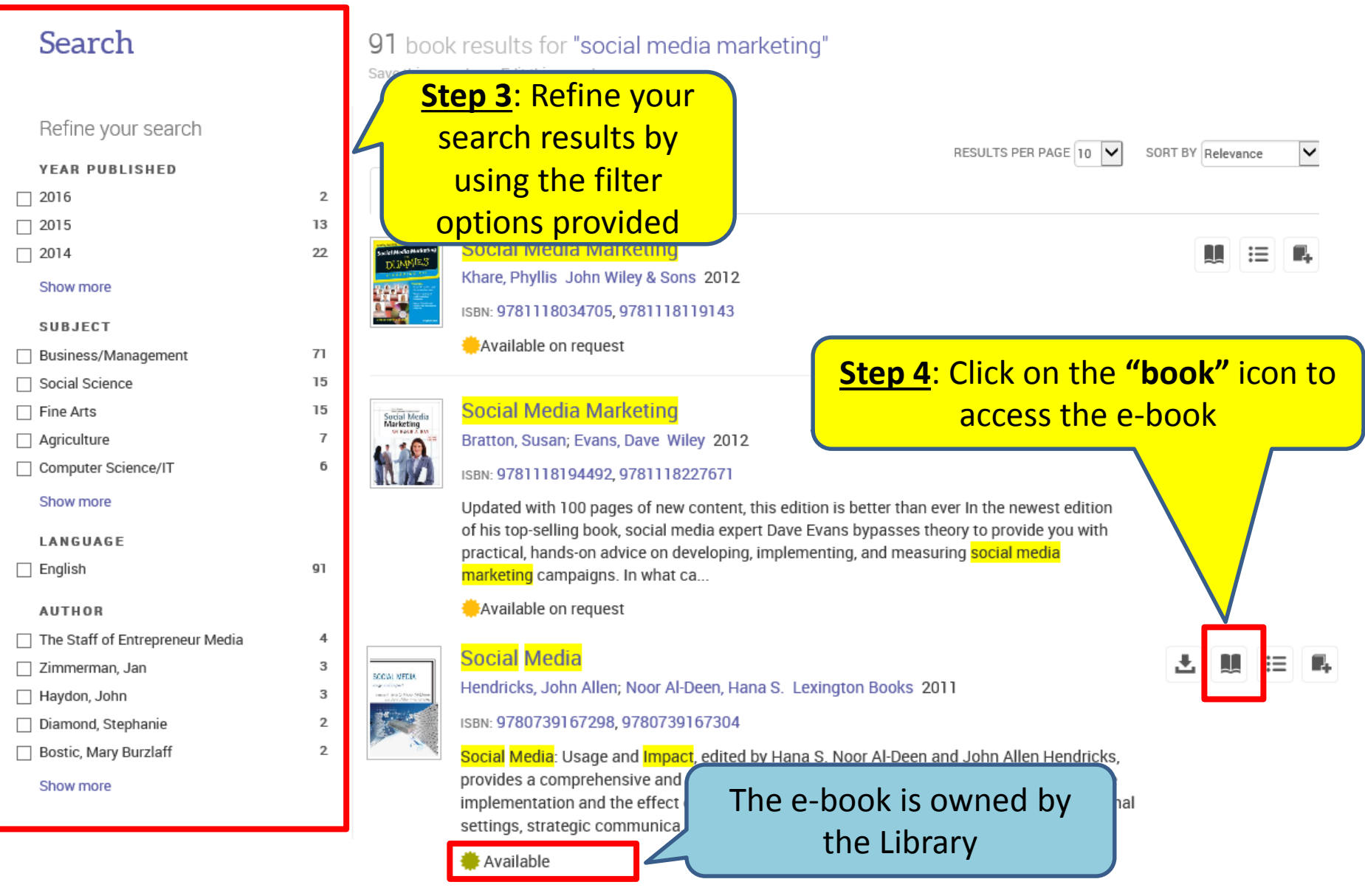

### Access specific chapters

|              | <sup>ProQuest</sup><br>Ebook Central <sup>™</sup>                                                                                                    | Home Search Bookshelf Settings 🗸 ?                                                                                                    |
|--------------|----------------------------------------------------------------------------------------------------|----------------------------------------------------------------------------------------------------|
|              |                                                                                                    | 🗶 🖵 📕 🔍 🗨 🗿 Page 27 of 23                                                                                                    |
|              | Search within book                                                                                                    |                                                                                                    |
| ≣∙<br>★<br>α | TABLE OF CONTENTS                                                                                                    | Social Media and Persuasion: Crowdsour ng<br>Arguments on Digital Networks                                                                                                    |
|              | Foreword                                                                                                    | John Jones                                                                                                    |
|              | Preface                                                                                                    |                                                                                                    |
|              | Part I: Social Media and Social Network                                                                                                    |                                                                                                    |
|              | Chapter 1: Facebook: How College Students Wor                                                                                                    |                                                                                                    |
|              | Chapter 2: Social Media and Persuasion: Crowdsourcing<br>Arguments on Digital Networks                                                                            |                                                                                                    |
|              | Chapter 3: The Trivial Pursuits of Mass Audiences Using<br>Social Media: A Content Analysis of Facebook Wall Posts<br>by Fans of Top-Trending Television Programs | Cc, as Bogost pars it, "to address the possibilities of a new medium as a type of theoreic" it is<br>necessary for theoreticans to "identify how inscription works in that medium, and then how<br>argaments can be constructed through these modes of inscription" (2007, p. 24). For Bogost,<br>video games, based as they are on the procedures of computer programming, represent one<br>such new medium, one which has fundamental effects on the artifacts, or inscriptions, created<br>in that medium. |
|              | Part II: Social Media and Education                                                                                                    | Following Bogost's lead, the argument of this chapter is that persuasion relies on social                                                                                                    |

#### **Download e-book**

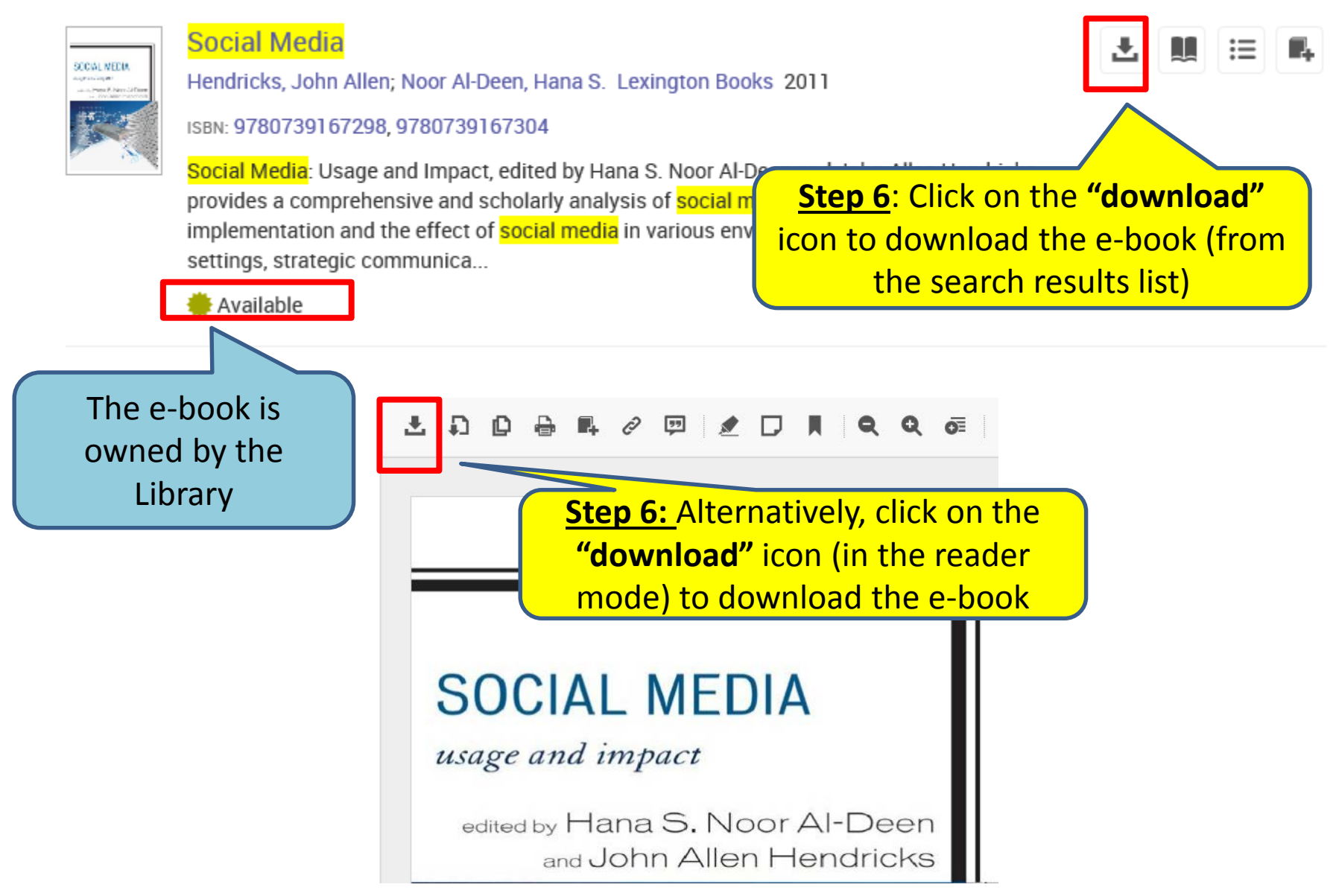

#### **Download e-book**

# In order to download e-book for offline reading, you will need Adobe Digital Editions (for Desktop) & Bluefire Reader (for iOS and Android).

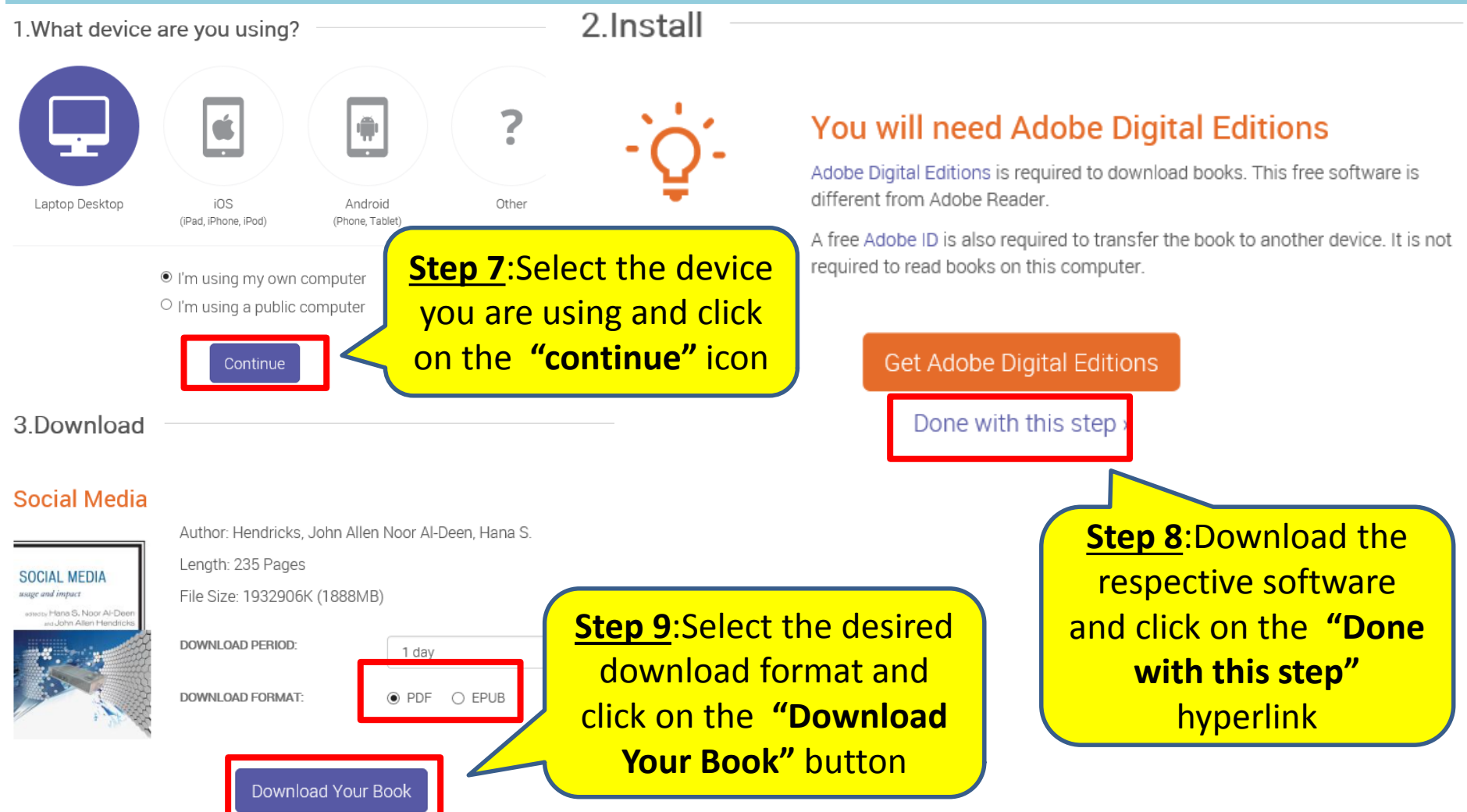

#### **Download e-book**

#### (For first time users) After clicking on the "Download Your Book" button, Adobe Digital Editions (for Desktop) will prompt you to authorize your computer.

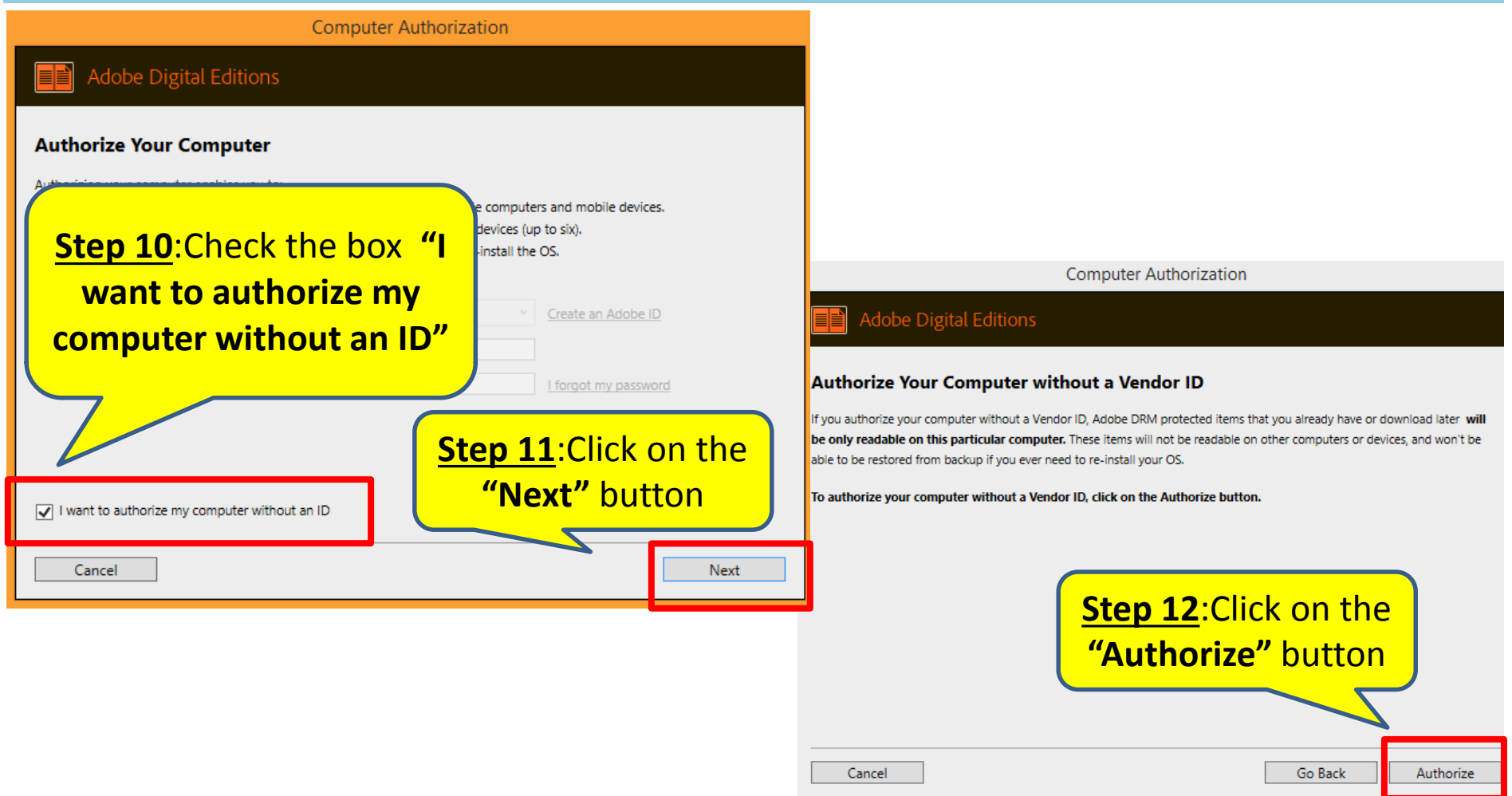

## **Print and Copy e-book content**

In order to print or copy e-book content, you will need **Adobe Reader**. You may print/chapter download up to 40% (limit reset every 24hours) and copy up to 20% of the total pages of the e-book.

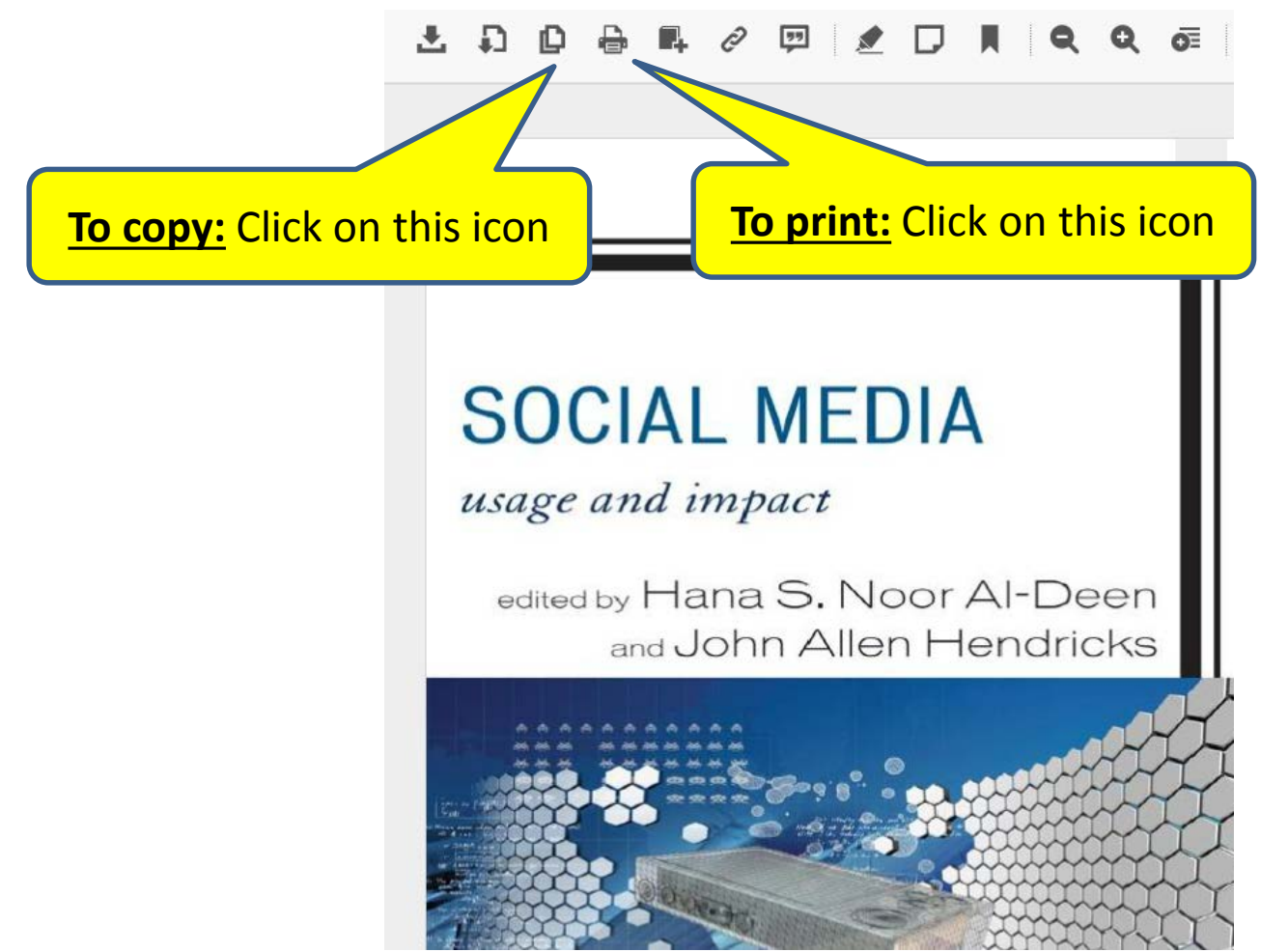